## Documented Process to walk you through signing up to Volunteer for the FSC Tournament in Team Snap

Login using the credentials you established when you registered your players for FSC.

| - → C | TeamSnap, Inc. [US]   https://go.teamsnap.com/forms/200558                                                                                                    | 0 3 |
|-------|----------------------------------------------------------------------------------------------------|-----|
|       | Fairport Soccer Club                                                                                                    |     |
|       |                                                                                                    |     |
| 4     | Volunteer Signup 2019                                                                                                    |     |
| 1     | Welcome to TeamSnap's Club & League Registration<br>This season we're using TeamSnap to manage our teams and registration. Please create an account to<br>continue, or log in with your TeamSnap account. |     |
|       | Don't Have a TeamSnap Account? Sign Up                                                                                                    |     |
|       | Log in With Teamsnap                                                                                                    |     |
|       | Email                                                                                                    |     |
|       | kimberleyawolf@gmail.com                                                                                                    | 120 |
|       | Password                                                                                                    | 107 |
|       | •••••                                                                                                    | 1   |
|       | Forgot Password?                                                                                                    | 1   |
|       |                                                                                                    |     |
|       | Convict @ 2010 TeamSoan & Fairmart Soccar Club                                                                                                    |     |

Click "New Signup" at this screen

| 😵 TeamSnap :: Fairport Soccer Club 🗙 🕂                                              |                                              |          | - |        | × |
|-------------------------------------------------------------------------------------|----------------------------------------------|----------|---|--------|---|
| ← → C                                                                               | nups                                         | 07       | ☆ | 0 8    | : |
| Fairport Socce                                                                      | er Club                                      |          |   |        |   |
| Volunteer Signup 201                                                                | 9                                            |          |   |        |   |
| Manage Signups<br>It doesn't look like you have any signups in progress for this re | gistration form. Would you like to start one | 9?       |   | ~ /    |   |
|                                                                                     | + N                                          | ew Signu | P |        |   |
| Copyright © 2019 TeamSnap & Fairp                                                   | ort Soccer Club                              |          |   |        |   |
| teamsnap                                                                            | , (25 15//                                   |          |   |        |   |
|                                                                                     |                                              |          |   |        |   |
|                                                                                     | powered-by-logo                              |          |   |        |   |
|                                                                                     | powered-by-logo                              |          | 4 | ? Help |   |
| e 1 of 1 13 words LB English (United States)                                        | powered-by-logo                              | F6 -     |   | ? Help |   |

You should get a screen that looks like this, but it will have your name and your players name listed.

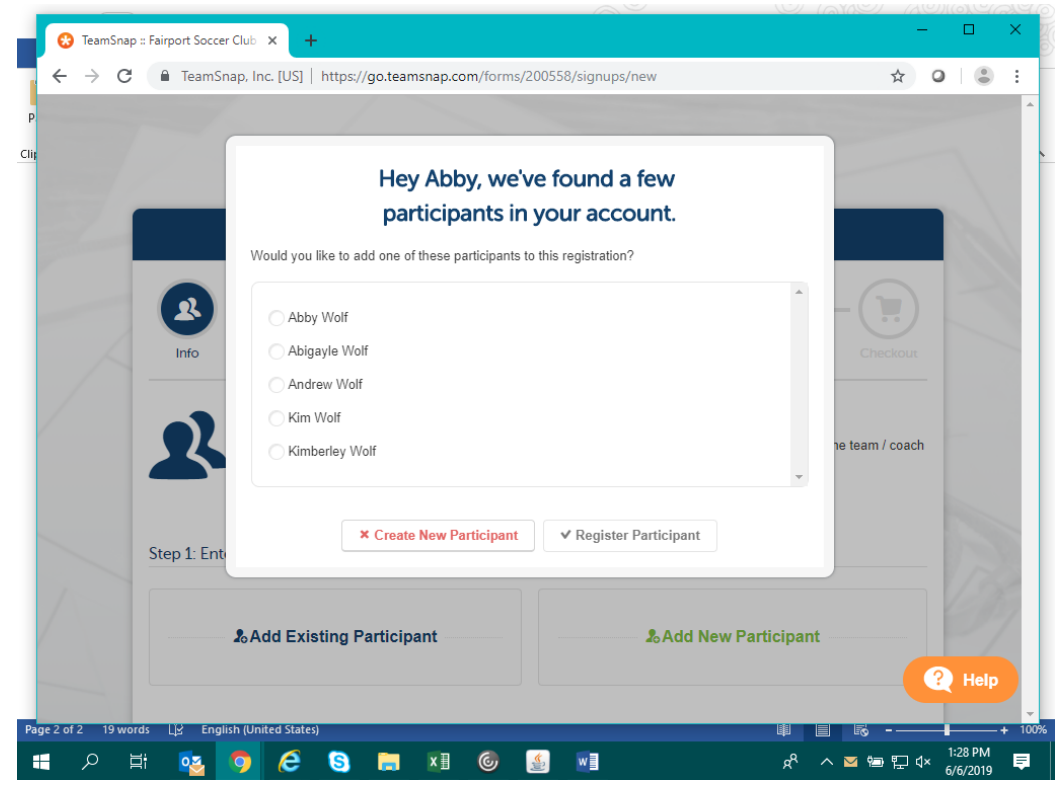

## Select a player (not yourself) and click "Register Participant"

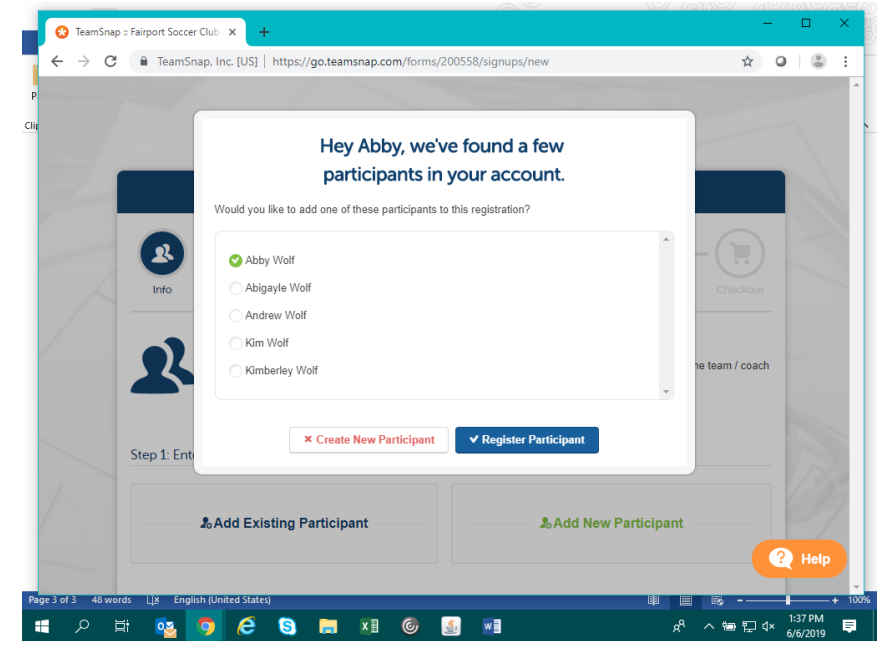

Ensure the Players First Name and Last name are populated and then click "Add New Participant

| · → C 🔒 Tea | amSnap, Inc. [US]   https://go.                                                                             | .teamsnap.com/forms/200558/signups/new                                                                                                    | \$ O  |  |
|-------------|----------------------------------------------------------------------------------------------------|----------------------------------------------------------------------------------------------------|-------|--|
|             |                                                                                                    |                                                                                                    |       |  |
|             | Info                                                                                                    |                                                                                                    |       |  |
|             | - Participant                                                                                               | t Info                                                                                                    |       |  |
|             | Please add Part<br>the team / coach<br>child(ren)'s gam<br>Add any other in<br>Step 1: Enter Participant In | ticipant as Player 1. Continue to add a participant for each player in your fam<br>h for each player. This information is needed to avoid scheduling you during<br>tes.<br>nfo here; form under instructions and activation<br>nfo | your  |  |
|             |                                                                                                    |                                                                                                    |       |  |
|             | Participant Info                                                                                            |                                                                                                    | close |  |
|             | Participant Info* * First Name                                                                              |                                                                                                    | close |  |
|             | Participant Info * First Name Abigayle                                                                      |                                                                                                    | close |  |
|             | Participant Info  First Name Abigayle Last Name                                                             |                                                                                                    | close |  |
|             | Participant Info  First Name Abigayle Last Name Wolf                                                        |                                                                                                    | close |  |

It will now appear this way and you will type in the First Name for the next player and click on the Add New Participant after each. NOTE: Only a total of 3 players can be added this way. If you have additional players please list their name, Head Coach Last Name and Age/Team Name in the "Comments" field which will be in the next section.

| Participant Info<br>Please add Participant as Player 1. Continue to add a participant for each player in your fa<br>the team / coach for each player. This information is needed to avoid scheduling you duriny<br>child(ren)'s games.<br>Add any other info here, form under instructions and activation | mily. Select<br>g your |
|----------------------------------------------------------------------------------------------------|------------------------|
| Step 1: Enter Participant Info                                                                                                    |                        |
| Abigayle Wolf                                                                                                    | edit                   |
| Participant Info                                                                                                    | close                  |
| * First Name                                                                                                    |                        |
| * Last Name                                                                                                    |                        |
| Wolf                                                                                                    |                        |
| å                                                                                                    | Delete                 |
| Add Existing Participant     Add New Participant                                                                                                    | Help                   |

Once all your players have been added click on the Delete button to remove the blank Participant

| 🚺 😢 TeamSnap :: Fairpo | rt Soccer Club × +                                                     | – ø ×          |
|------------------------|------------------------------------------------------------------------|----------------|
| ← → C 🔒                | TeamSnap, Inc. [US]   https://go.teamsnap.com/forms/200558/signups/new | ☆ ○ ⑧ :        |
|                        | Add any other into here; form under instructions and activation        |                |
|                        | Abigayle Wolf edit                                                     | 399            |
|                        | Andrew Wolf edit                                                       |                |
|                        | Participant Info close                                                 | 1              |
|                        | • First Name                                                           | /              |
|                        | * Last Name                                                            |                |
|                        | Wolf                                                                   |                |
|                        | 3o Delete                                                              |                |
|                        | 2 Add Existing Participant 2 Add New Participant                       | <b>?</b> Help  |
| II 2 日                 | #^ % 🚺 🖬 🐻 🛃 👰 🚰                                                       | ■ 🖫 4× 1:53 PM |

## The following pop up will appear and click Delete again.

| Step 1: Enter Participant Info |                                                                                                    |     |
|--------------------------------|----------------------------------------------------------------------------------------------------|-----|
|                                |                                                                                                    |     |
| Abigayle Wolf                  | edit                                                                                                    |     |
| Andrew Wolf                    | edit                                                                                                    |     |
| Participant Info               | close                                                                                                    | / / |
| * First Name                   |                                                                                                    |     |
| * Last Name                    |                                                                                                    |     |
| Wolf                           | Are you Sure?<br>Deleting this player will delete all the<br>associated info, docs, waivers, and<br>fees |     |
|                                | Cancel The Cancel                                                                                        |     |

Edit button next to the Participants names above to ensure that they First Name and Last Name are still populated.

| ← → C ■ T    | eamSnap, Inc. [US]   https://go.teamsnap.com/forms/200558/signups/new                                                                                                    | ☆ ♀ ● :          |
|--------------|----------------------------------------------------------------------------------------------------|------------------|
|              | Info Form Fees Checkoux                                                                                                    |                  |
|              | Participant Info<br>Please add Participant as Player 1. Continue to add a participant for each player in your family. Select<br>the team / coach for each player. This information is needed to avoid scheduling you during your<br>child(ren)'s games.<br>Add any other info here; form under instructions and activation | 2                |
|              | Step 1: Enter Participant Info Abigayle Wolf edit                                                                                                    | 173              |
|              | Andrew Wolf edit                                                                                                    | $\Box$           |
|              | SAdd Existing Participant                                                                                                    | 1                |
|              | Step 2: Enter Parent Info                                                                                                    | 2 Help           |
|              | Additional Parent Info                                                                                                    | ,                |
| <b>日</b> ク 日 | e A A 💀 💀 🔂 🚺 🖉 💋 🚺                                                                                                    | ■ 🖫 ⊄× 1:57 PM 📮 |

You need to select the Coach/Team for the players in the order that you added them as Participants. Then continue to complete the rest of the field.

**<u>NOTE</u>**: One person can do both 2hour shifts or 2 people. The volunteer does not need to be a parent. The volunteer needs to be at least 16 years old; except for Grill Cook and Parking the volunteer needs to be 18 years old.

**NOTE**: For the Job Preference field we now have an option if you would prefer to pay the Opt Out Fee \$150 in lieu of completing the 2 2 hour shifts each family is required to volunteer by selecting that option. If you elect the Opt Out Fee you will be required to pay by credit card later in the process.

**NOTE for Comment Field**: Please identify if you days and times you are not available to volunteer; if you prefer to volunteer during your players games; would like to work back to back shifts; would like to volunteer with a particular person and if you have more than 3 players you need to list your additional players here with their name, Head Coach Last Name and Age/Team Name

| Additional Parent Info                | close                        |
|---------------------------------------|------------------------------|
| * Player 1 Coach/Team 🧕               | Volunteer 2 First Name       |
| Player 2 Coach/Team 🧕                 | Volunteer 2 Last Name        |
| Player 3 Coach/Team 🧕                 | Volunteer 2 phone            |
| * Volunteer 1 First Name 🧕            | Volunteer 2 email            |
| * Volunteer 1 Last Name               | Volunteer2 Job Preference 1  |
| ° Volunteer 1 Phone ᠊ <b>⊉</b>        | Volunteer 2 Job Preference 2 |
| * Volunteer 1 email                   | Comments                     |
| * Volunteer 1 Job Preference 1        |                              |
|                                       |                              |
| Volunteer 1 Job Preference 2          |                              |
| · · · · · · · · · · · · · · · · · · · |                              |

Once all the information in Step 2 is complete you can ignore the Step 3 and Click "Save & Continue"

| Hide all contact information fro | m teammates |                   |
|----------------------------------|-------------|-------------------|
| 8                                |             |                   |
|                                  |             | Save & Continue ) |

If you elect to perform the Volunteering, select Statement 1. If you selected "Opt Out" as your Job Preference, then select the 2<sup>nd</sup> statement. Click "Save & Continue" after you have selected the appropriate statement

**<u>NOTE</u>**: The "Opt Out" fee is not per volunteer it is per family. If 2 different people are volunteering and one wants to "Opt Out" then the fee needs to be paid.

| /olunteer Op                      | t Out \$150 Fee * (Required)                        | )                         |                              |  |
|-----------------------------------|-----------------------------------------------------|---------------------------|------------------------------|--|
| f you choose i<br>redit card will | ot you volunteer at the tourna<br>be charged \$150. | ment, you may opt out     | of the 2 2-hour blocks. Your |  |
| Our family                        | will volunteer for 2 - 2 hour                       | shifts.                   |                              |  |
| Our family                        | declines to volunteer for 2                         | - 2 hour shifts   \$150.0 | 0                            |  |
|                                   |                                                     |                           |                              |  |
|                                   |                                                     | •                         |                              |  |

This is the screen you will see if you elect to volunteer and you will click "Finish Checkout"

| Checkout<br>You have no fees to pay! To complete registration, click the Finish Che | ckout button.     |
|-------------------------------------------------------------------------------------|-------------------|
| Volunteer Signup 2019 Fees                                                          |                   |
| Form Fees                                                                           |                   |
| Our family will volunteer for 2 - 2 hour shifts.                                    | \$0.00            |
| Total Fees                                                                          |                   |
| Participant Fees                                                                    | \$0.00            |
| Form Fees                                                                           | \$0.00            |
| Total                                                                               | \$0.00            |
|                                                                                     |                   |
| Finish Checkout                                                                     |                   |
|                                                                                     | Finish Checkout > |

This is what you will see if you elect to Opt Out except your Credit Card information may not be populated if you did not pay your Player Registration by Credit Card. You will complete you Credit Card information and then you will click "Confirm Payment". You will then receive a screen showing credit card transaction was completed. We believe you get a screen then that has a button that says "Finish & Checkout" which you will click.

| Checkout<br>Please review your registration fees and select a payment method if you                                                                                                    | owe money.        |
|----------------------------------------------------------------------------------------------------|-------------------|
| Volunteer Signup 2019 Fees                                                                                                    |                   |
| Form Fees                                                                                                    |                   |
| Our family declines to volunteer for 2 - 2 hour shifts                                                                                                    | \$150.00          |
| Total Fees                                                                                                    |                   |
| Participant Fees                                                                                                    | \$0.00            |
| Form Fees                                                                                                    | \$150.00          |
| Total                                                                                                    | \$150.00          |
| Image: Second state of the second state of the second s |                   |
| ✓ Visa xxxxx2848                                                                                                    | Remove            |
| + Add a New Credit Card                                                                                                    |                   |
| Order Summary                                                                                                    |                   |
| Registration Fees                                                                                                    | \$150.00          |
| Checkout Total                                                                                                    | \$150.00          |
|                                                                                                    | ✓ Confirm Payment |

This is the final screen you will get if you choose to work your volunteer shifts.

We believe this will be the final screen that you would get if you choose to Opt Out of volunteering and pay the fee.

| Fairport Soccer Club |                                                                                                    |                               |  |
|----------------------|----------------------------------------------------------------------------------------------------|-------------------------------|--|
|                      | Volunteer Signup 2019                                                                                                    |                               |  |
| X                    | Thanks for Registering!                                                                                                    |                               |  |
|                      | Visit Your Dashboard         Log in to TeamSnap and visit your dashboard         Image: Comparison of the second second se | ard to see your status.       |  |
|                      | What's Next?<br>Once the tournament schedule is complete<br>assigning volunteer jobs. Please be patient                                                                                                    | e, we will <b>START</b><br>t. |  |

You will receive an email like this. Which means you have successfully signed up  ${}_{\bigcirc}$ 

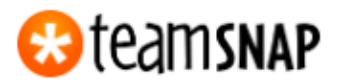

Hi Abby,

Congratulations! You just finished the registration for Fairport Soccer Club (Volunteer Signup 2019).

This registration is for:

- Abigayle Wolf
- Andrew Wolf

Log In To Your Account